Zuerst muss in der Datenkarte eine Variable angelegt werden, die die Information aufnehmen kann.

| Ausgecheckt von:                                                                 | ×                                 |
|----------------------------------------------------------------------------------|-----------------------------------|
| <ausgecheckt th="" von<=""><th>Eigenschaften Bearbeitungsfeld</th></ausgecheckt> | Eigenschaften Bearbeitungsfeld    |
| Eingecheckt von:                                                                 | Wert                              |
| Eingeshacht                                                                      | Variablenname:                    |
|                                                                                  | 🔅 Eingecheckt 🗸 🗸                 |
| Versionsanmerkung                                                                | Variablen                         |
| <letzter versionskommentar=""></letzter>                                         |                                   |
|                                                                                  | Bestatigung                       |
| Statusanmerkung:                                                                 | (Textiange)                       |
| <statusanmerkung></statusanmerkung>                                              |                                   |
|                                                                                  | Maximum: 0                        |
|                                                                                  | Fahnen                            |
|                                                                                  | 🖌 Schreibgeschützt                |
|                                                                                  | ✓ Im Explorer anzeigen            |
|                                                                                  |                                   |
|                                                                                  | Aktualisiert alle Konfigurationen |
|                                                                                  | Standardwert                      |
|                                                                                  | <ul> <li>Textwert</li> </ul>      |
|                                                                                  | O Besonderer Wert:                |
|                                                                                  | Variable von Ordnerdatenkarte     |
|                                                                                  |                                   |
|                                                                                  |                                   |
|                                                                                  |                                   |
|                                                                                  | Standardwert überschreibt         |
|                                                                                  | Ausgeschlossene                   |
|                                                                                  |                                   |
|                                                                                  |                                   |
|                                                                                  | Formel eingeben                   |
|                                                                                  |                                   |
|                                                                                  | <b>)</b>                          |
|                                                                                  |                                   |
|                                                                                  |                                   |

## Im PDM-Admintool den Befehl "Datei öffnen" wählen.

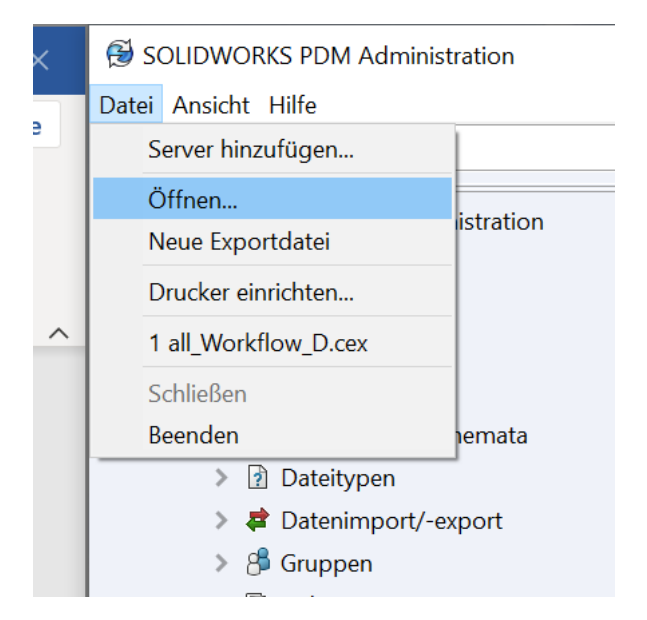

In der Dialogbox "Zusatzanwendungen (\*.CAF)" und dann die Datei Dispatch.caf auswählen

| Öffnen              |                                       |                          |                           |                                                              | ×           |
|---------------------|---------------------------------------|--------------------------|---------------------------|--------------------------------------------------------------|-------------|
| → • ↑ 🖡 «           | System (C:) > Program Files > SOLIDWO | DRKS PDM ⇒ Default Data  | ې ७ ۲                     | "Default Data" durchsu                                       | ichen       |
| Organisieren • Nei  | uer Ordner                            |                          |                           | •                                                            | ?           |
| 📰 Bilder 🛛 🖈        | ^ Name                                | Änderungsdatum           | Тур                       | Größe                                                        | ^           |
| Finanzen 🖈          | um all_item Setup_i.cex               | 15.07.2020 21:46         | SULIDWUKKS PD             | Z KB                                                         |             |
|                     | 🚰 all_Item Setup_j.cex                | 15.07.2020 21:46         | SOLIDWORKS PD             | 2 KB                                                         |             |
| Sieser PC           | 🖶 all_Item Setup_ko.cex               | 15.07.2020 21:46         | SOLIDWORKS PD             | 2 KB                                                         |             |
| 🧊 3D-Objekte        | 🚰 all_Item Setup_pl.cex               | 15.07.2020 21:46         | SOLIDWORKS PD             | 2 KB                                                         |             |
| Nilder 📰            | all_Item Setup_ptb.cex                | 15.07.2020 21:46         | SOLIDWORKS PD             | 2 KB                                                         |             |
| Desktop             | all_Item Setup_ru.cex                 | 15.07.2020 21:46         | SOLIDWORKS PD             | 2 KB                                                         |             |
|                     | 📬 all_Item Setup_TR.cex               | 15.07.2020 21:46         | SOLIDWORKS PD             | 2 KB                                                         |             |
|                     | all_Item Setup_zhs.cex                | 15.07.2020 21:46         | SOLIDWORKS PD             | 2 KB                                                         |             |
| J) Musik            | all_Item Setup_zht.cex                | 15.07.2020 21:46         | SOLIDWORKS PD             | 2 KB                                                         |             |
| 🖊 Temp              | all_Workflow_cs.cex                   | 15.07.2020 21:46         | SOLIDWORKS PD             | 8 KB                                                         |             |
| 📑 Videos            | all_Workflow_D.cex                    | 15.07.2020 21:46         | SOLIDWORKS PD             | 8 KB                                                         |             |
| 🐛 System (C:)       | all_Workflow_e.cex                    | 15.07.2020 21:46         | SOLIDWORKS PD             | 8 KB                                                         |             |
| - Daten (D·)        | ✓ All_Workflow_F.cex                  | 15.07.2020 21:46         | SOLIDWORKS PD             | 10 KB                                                        | ~           |
| Dat                 | einame:                               |                          | ~ SOLIE                   | WORKS PDM Export-E                                           | Dati 🖂      |
|                     |                                       |                          | SOLIE<br>Logda<br>Zusat   | WORKS PDM Export-E<br>ateien (*.cog)<br>zanwendungen (* CAF) | ateien (*.c |
| <ul> <li></li></ul> |                                       |                          | SOLIE<br>Karter<br>Alle D | WORKS PDM Vorlager<br>ndateien (*.crd)<br>ateien (*.*)       | ndateien (* |
| Öffnen              |                                       |                          |                           |                                                              |             |
| - → • ↑ 🖡 «         | System (C:) > Program Files > SOLIE   | WORKS PDM > Default Data | ٽ ~                       | ∽ "Default Data"                                             | durchsuc    |
| Organisieren 🔹 N    | euer Ordner                           |                          |                           |                                                              | -           |
| 📰 Bilder 🛛 🖈        | Name                                  | Änderungsdatum           | Тур                       | Größe                                                        |             |
| 📙 Finanzen 🛛 🖈      | 🤑 Dispatch.caf                        | 15.07.2020 22:08         | SOLIDWORKS I              | PD 1.398 KB                                                  |             |
| 馬 Dieser PC         |                                       |                          |                           |                                                              |             |

Die Dispatch-Zusatzanwendung in das Hauptfenster ziehen und loslassen.

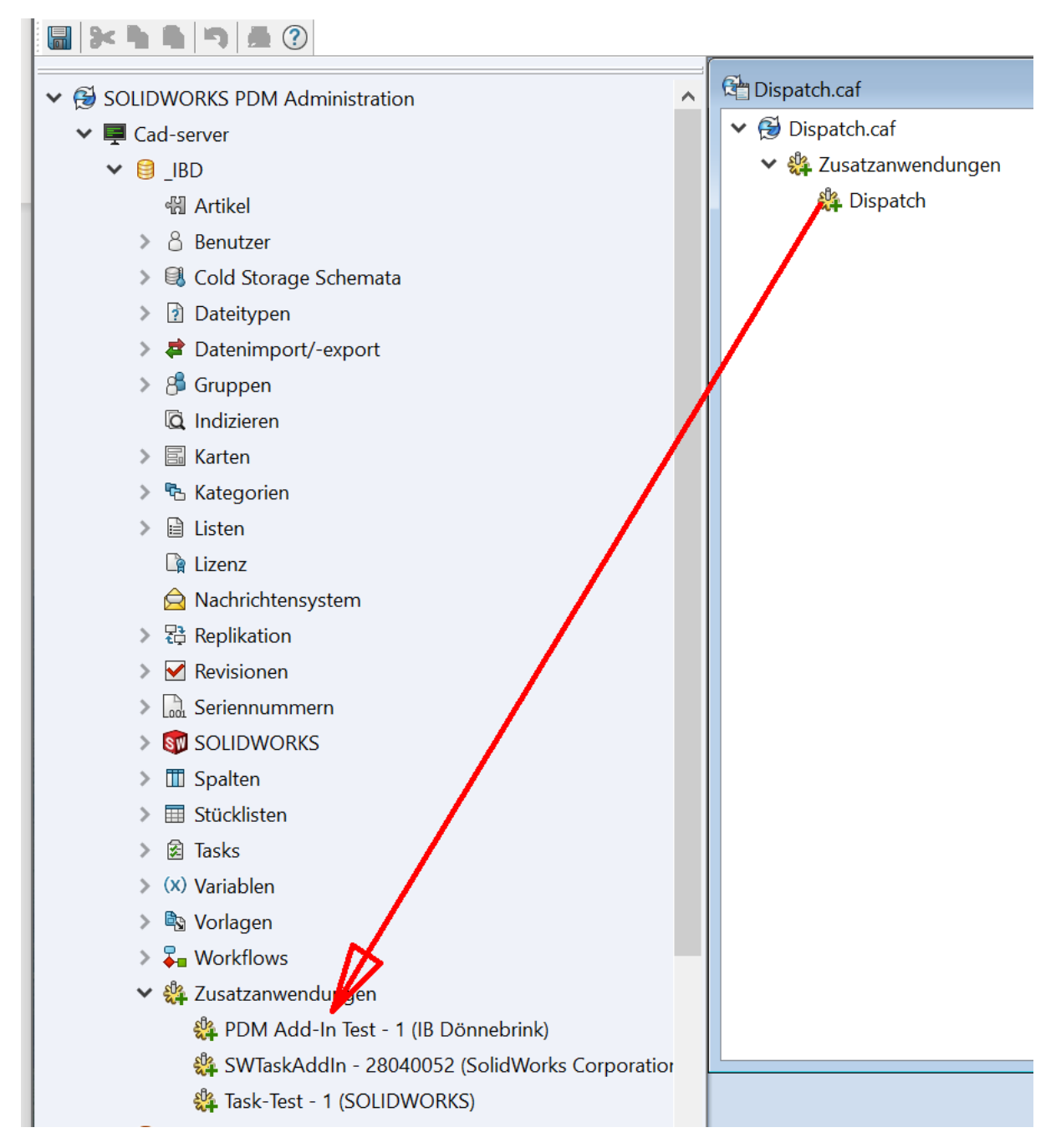

## Rechtsklick auf Dispatch und "Aktionen verwalten" auswählen

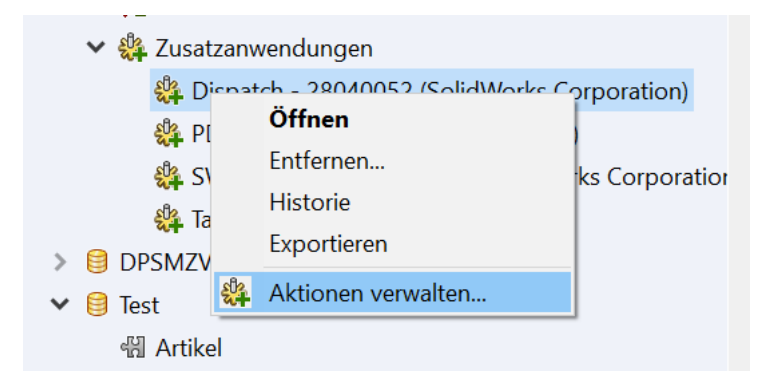

"Hinzufügen" auswählen

| ŀ | Aktionen verwalten    |              | ?       |       | $\times$ |
|---|-----------------------|--------------|---------|-------|----------|
|   | Installierte Aktionen |              |         |       |          |
|   | Name                  | Beschreibung | Hinzufi | igen  | I        |
|   |                       |              | Bearbe  | eiten |          |
|   |                       |              | Entfe   | rnen  | 1        |
|   |                       |              | Lade    | en    |          |
|   |                       |              | Speich  | iern. |          |
|   |                       |              | Коріє   | eren  |          |
|   |                       |              | Einfü   | igen  |          |
|   |                       |              |         |       |          |
|   |                       |              |         |       |          |
|   |                       |              | OI      | К     |          |
|   |                       |              | Abbre   | cher  | ٦        |
|   | <                     | >            | Hilt    | fe    |          |

| Aktionsname und Beschreibung (optional) ausfüllen, dann unter Aktivierung "Während Auschecken | " |
|-----------------------------------------------------------------------------------------------|---|
| auswählen und den Button "Bedingungen" anklicken.                                             |   |

| Aktion bearbeiten                                                                                                    |                                    |     | ? ×            |
|----------------------------------------------------------------------------------------------------|------------------------------------|-----|----------------|
|                                                                                                    |                                    |     |                |
| Aktionsname: User-Check-In                                                                                                    |                                    |     |                |
| Beschreibung: Name des ange                                                                                                    | meldeten Users in Variable speiche | ərn |                |
| Aktivierung                                                                                                    |                                    |     |                |
| Menübefehl                                                                                                    |                                    |     |                |
| Während Statusübergang                                                                                                    | Bedingungen                        |     |                |
| Während Auschecken                                                                                                    | Bedingungen                        |     |                |
| Während Hinzufügen                                                                                                    | Bedingungen                        |     |                |
|                                                                                                    |                                    |     |                |
| Befehle:                                                                                                    |                                    |     | l linnu filmon |
| in the second second seco |                                    |     | Hinzulugen     |
|                                                                                                    |                                    |     | Entfernen      |
|                                                                                                    |                                    |     | Bearbeiten     |
|                                                                                                    |                                    |     | Nach oben      |
|                                                                                                    |                                    |     | Nach unten     |
|                                                                                                    |                                    |     | Variablen      |
|                                                                                                    |                                    |     |                |
|                                                                                                    |                                    |     | ОК             |
|                                                                                                    |                                    |     | Abbrechen      |
| <                                                                                                    |                                    | >   | Hilfe          |

Dort die Felder wie dargestellt ausfüllen

| Veränderte B                                 | edingungen auschecken                                                                                                    | $\times$ |
|----------------------------------------------|----------------------------------------------------------------------------------------------------|----------|
| Pfad und Dat<br>benutzen. (z.<br>aktivieren) | eibefehl hinzufügen, die die Aktion auslösen sollen. '%' als Wildcard im Pfac<br>B. "%\drawings\%.dwg" wird die Aktion für .dwg-Dateien im Ordner 'drawing | t<br>s'  |
| Pfad:                                        | %                                                                                                    |          |
| Auschecken                                   | Einchecken ~                                                                                                    |          |
| Aktivierungs<br>ÖÄnderu                      | oK<br>ung wurde nach Auschecken durchgeführt.<br>Abbreche<br>ung wurde vor Auschecken durchgeführt.<br>Hilfe                                               | )n       |

| Aktion bearl                                         | peiten                                       |                                           |     | ? ×        |
|------------------------------------------------------|----------------------------------------------|-------------------------------------------|-----|------------|
| Aktionsname:                                         | User-Check-In                                |                                           |     |            |
| Beschreibung:                                        | Name des anger                               | neldeten Users in Variable speich         | ern |            |
| Aktivierung<br>Menübefeh<br>Während St<br>Während Au | l<br>tatusübergang<br>uschecken<br>inzufügen | Bedingungen<br>Bedingungen<br>Bedingungen |     |            |
| Befehle:                                             | Inhalt                                       |                                           |     | Hinzufügen |
| Für alle Dokume<br>Beenden für alle                  | ente Block STAF                              | RT                                        |     | Entfernen  |
|                                                      |                                              | _                                         |     | Bearbeiten |
|                                                      |                                              |                                           |     | Nach oben  |
|                                                      |                                              |                                           |     | Nach unten |
|                                                      |                                              |                                           |     | Variablen  |
|                                                      |                                              |                                           |     |            |
|                                                      |                                              |                                           |     | ОК         |
|                                                      |                                              |                                           |     | Abbrechen  |
| <                                                    |                                              |                                           | >   | Hilfe      |

Da auch mehrere Dateien eingecheckt werden können, muss eine Schleife aus "Für alle Dokumente" und "Beenden für alle Dokumente" mit dem Hinzufügen-Knopf erzeugt werden.

Über den Hinzufügen-Button dann den Eintrag "Kartenvariable bestimmen" auswählen und die Werte entsprechend ausfüllen

| ■ Kartenvariablen bestimmen ×                                                                                                    |
|----------------------------------------------------------------------------------------------------|
| Dieser Befehl aktualisiert den Wert der Kartenvariable für eine Datei                                                                                  |
| Element für Variable                                                                                                    |
| Ausgewählte Datei oder Ordner                                                                                                    |
| O Datei mit Pfad:                                                                                                    |
| ->                                                                                                    |
| Ordner mit Pfad:                                                                                                    |
| ->                                                                                                    |
|                                                                                                    |
| Zielkartenvariable: 🚺 Eingecheckt 🗸 🗸                                                                                                    |
| Geben Sie Namen von zu aktualisierenden Konfigurationen ein (oder lassen Sie das Feld leer, um alle<br>Konfigurationen zu aktualisieren):              |
| ^                                                                                                    |
|                                                                                                    |
| ✓                                                                                                    |
| Geben Sie eine Textkette ein, die als Variablenwert verwendet wird. Sie können Dispatch-Variablen in die<br>Kette mit der Schalttaste rechts eingeben. |
| NameOfLoggedInUser ->                                                                                                    |
|                                                                                                    |
| OK Abbrechen Hilfe                                                                                                    |

Mit den "Nach oben" bzw. "Nach unten"-Schaltflächen diesen Eintrag zwischen die beiden Blockbegrenzer schieben

| Befehle:                   |             |            |
|----------------------------|-------------|------------|
| Тур                        | Inhalt      | Hinzufügen |
| Für alle Dokumente         | Block START |            |
| Kartenvariablen bestimmen  | Variablen   | Entternen  |
| Beenden für alle Dokumente | Block ENDE  | Bearbeiten |
|                            |             | Nach oben  |
|                            |             | Nach unten |
|                            |             |            |
|                            |             | Variablen  |
|                            |             |            |